# MANUAL DEL SISTEMA DE INFORMACIÓN GEOGRÁFICO (SIG) GEOSalud

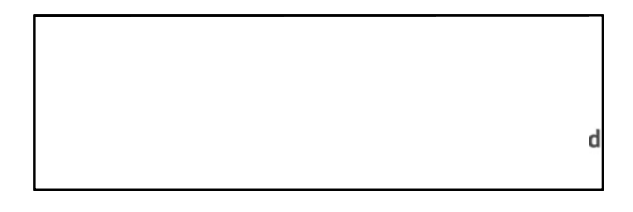

## ÍNDICE

### 1) INTRODUCCIÓN

- 2) DIRECCIONES IP DE ACCESO
  - a) INTERNET

## b) INTRANET

- 3) ENTORNO VISUAL DEL SERVIDOR DE MAPAS
  - a) VENTANA DE CAPAS DE INFORMACIÓN
  - b) VENTANA DE DESPLIEGUE DE LOS MAPAS
  - c) VENTANA DE UBICACIÓN GEOGRÁFICA DE LA SELECCIÓN
  - d) MENÚ DE APLICACIÓN A CAPAS
  - e) BARRA DE BOTONES DE NAVEGACIÓN
  - f) CONTROL DE VOLUMEN DEL ZOOM
  - g) MENÚ DE ESCALA
  - h) MENÚ DE BUSQUEDA
  - i) MENÚ DE HERRAMIENTAS
  - j) VENTANA DE DESPLIEGUE DE INFORMACIÓN
- 4) TABLAS REGIONALIZACION OPERATIVA

#### INTRODUCCIÓN

GEOSalud, es un Sistema de Información Geográfica (SIG) que utiliza el formato estándar de archivos shape, (entes de información en capas independientes sembradas en una Cartografía Digital, para nuestro caso el mapa del estado de Zacatecas con sus límites municipales y jurisdiccionales, en base sus coordenada polares sobre la tierra, capturadas con un GPS), las cuales se pueden sobreponer y visualizar de la manera deseada en el SIG GEOSalud. Fue diseñado en el Departamento de Proyectos y Programas Especiales de la Dirección de Planeación con el uso de Programas Propietarios y de Programas Libres.

#### DIRECCIONES IP DE ACCESO

Existen 2 formas de ingresar al GEOSalud:

- Por **Internet**, es decir, está abierta al público en general a través de la dirección <u>www.saludzac.gob.mx</u>. en el link con la imagen del logotipo de GEOSalud.
- Por la Intranet, es decir, todos los usuarios que estén conectados a la red de los servicios de salud pueden ingresar a través de la dirección <u>http:10.153.6.4/pmapper-dev/map.phtml</u>. La ventaja de accesar al servidor de mapas por medio de la Intranet es que el acceso a los mapas y la información es más rápido.

#### a) INTERNET

Abrir el navegador de internet (de preferencia MOZILLA FIREFOX ya que navegación es más rápido) y después se introduce la dirección <u>www.saludzac.gob.mx</u>

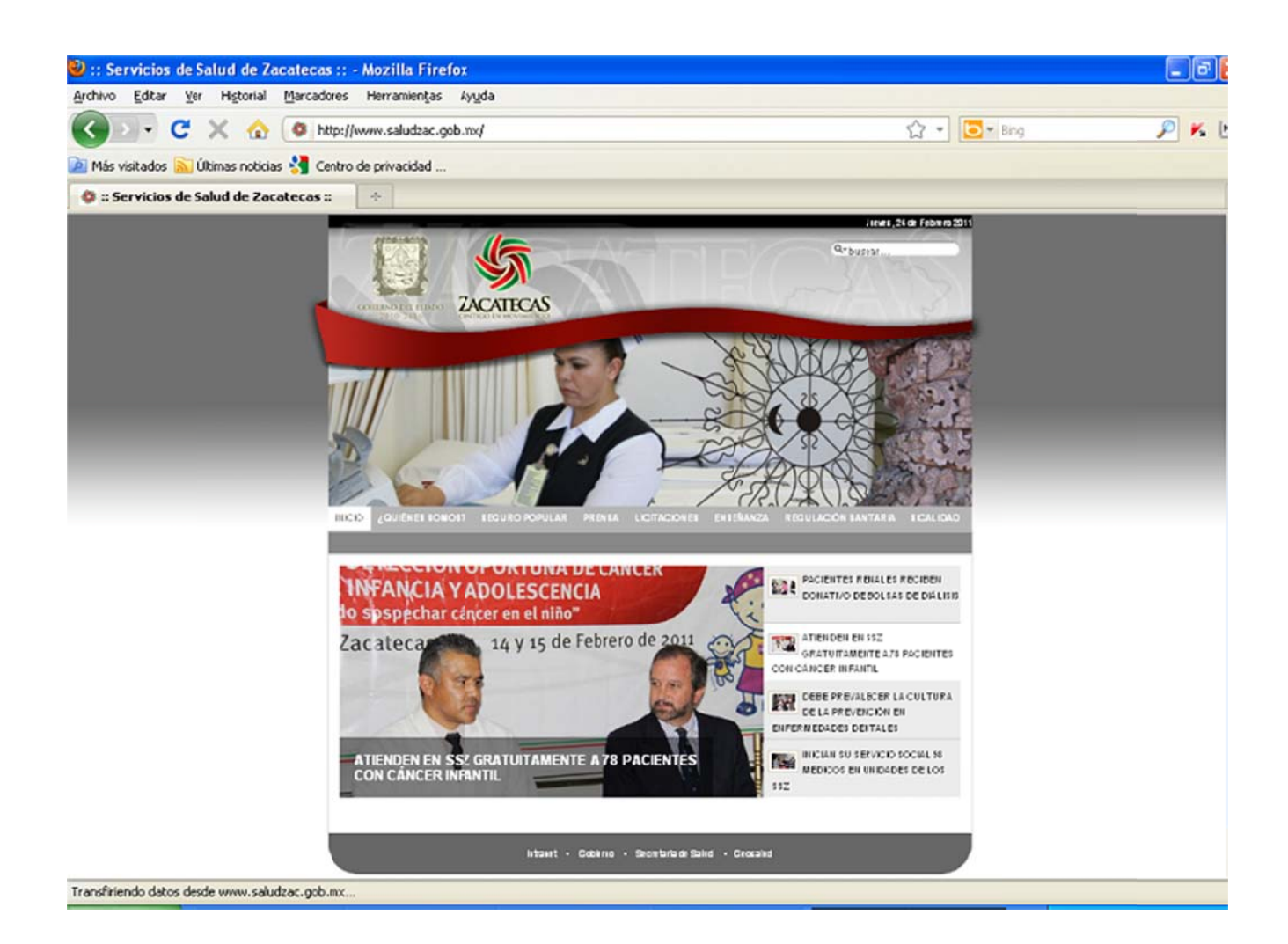

Y hacer clic en el la parte donde dice GEOSalud

Geosalud

, en la parte inferior de la página.

Para acceder al Micro-sitio del SIG GEOSalud:

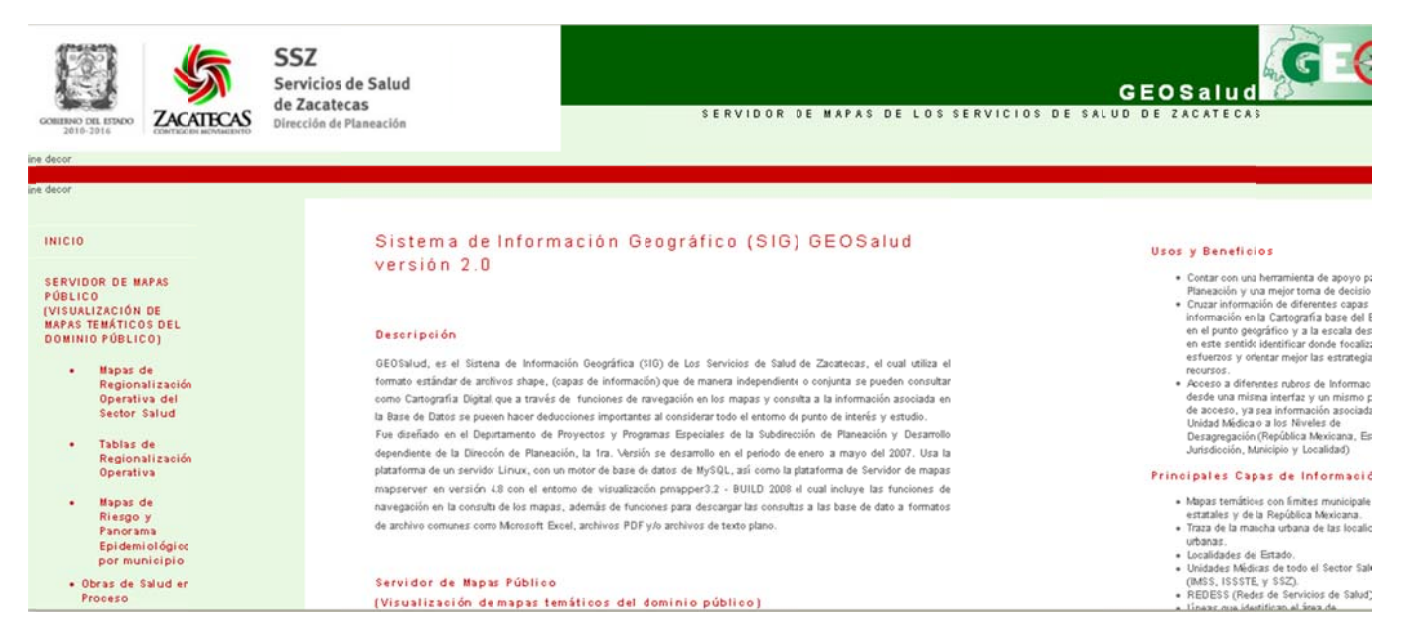

En la pantalla de inicio, al lado izquierdo se muestra un pequeño menú en el cual puede seleccionar la opción deseada ya sea como: ver una pequeña introducción, hacer descargas, hacer algún comentario, o bien ingresar al mapa deseado. Los mapas que están abiertos al público en general son:

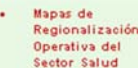

Sector Salud Éste es el más completo, ya que en el mostramos la regionalización operativa, también mostramos donde están ubicadas cada una de las Unidades Médicas y cuál es su área de influencia, las REDES de las Unidades Médicas, y las vías de comunicación.

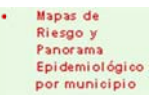

por município En el mostramos como están semaforizadas las enfermedades de morbilidad por município de acuerdo a la Taza.

También contamos con mapas específicos de ciertas áreas, pero estas contienes contraseña por ser confidenciales.

#### b) INTRANET

Es muy similar a la de Internet, solo se debe introducir la dirección http://10.153.6.4/ en el navegador de internet y seguir con los mismos pasos anteriormente descritos.

#### ENTORNO VISUAL DEL SERVIDOR DE MAPAS

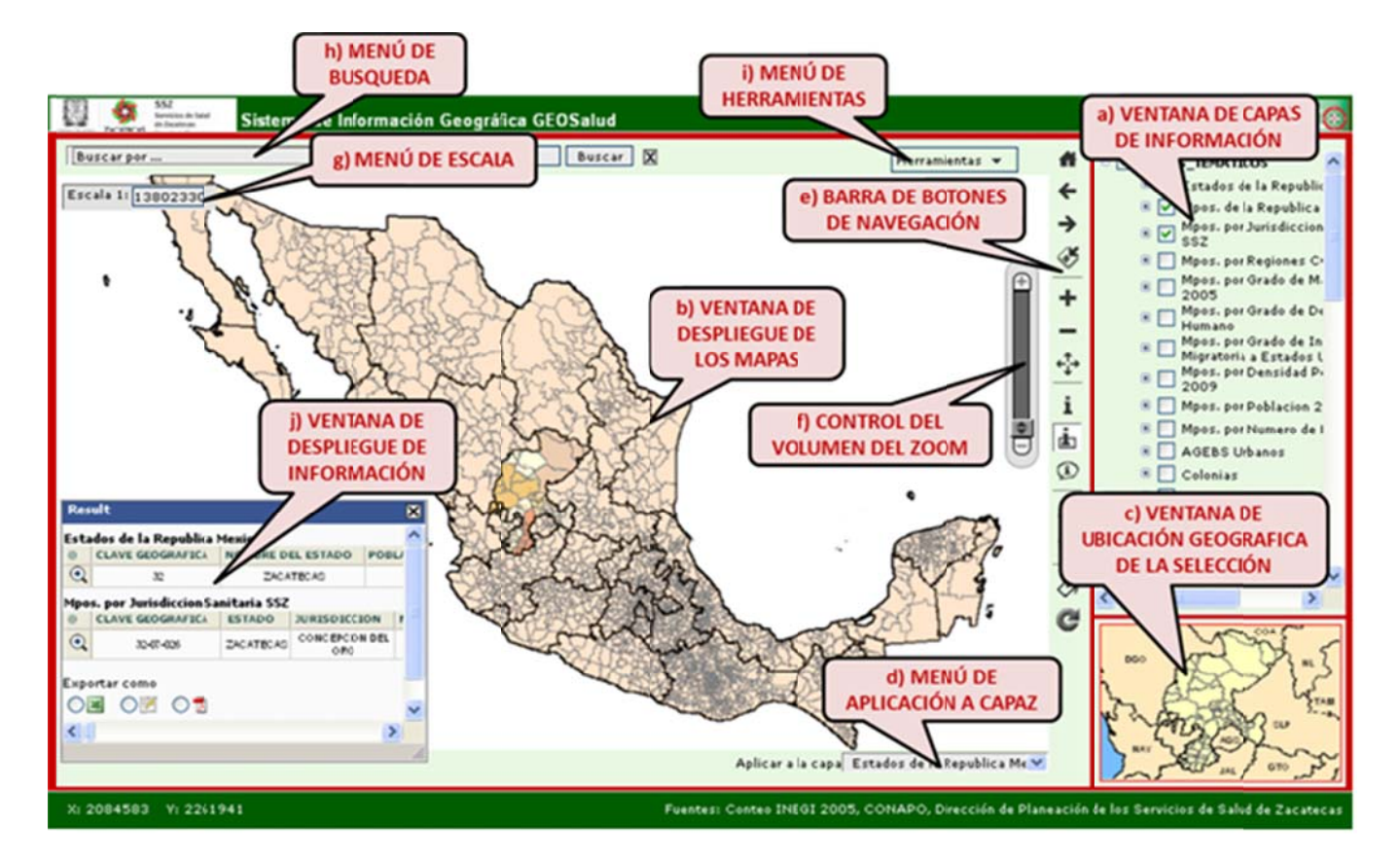

#### a) VENTANA DE CAPAS DE INFORMACIÓN

En esta ventana está el listado de todas las capas existentes, organizadas por categorías. Solo hay que hacer clic en la casilla de verificación para activar o desactivar la capa deseada.

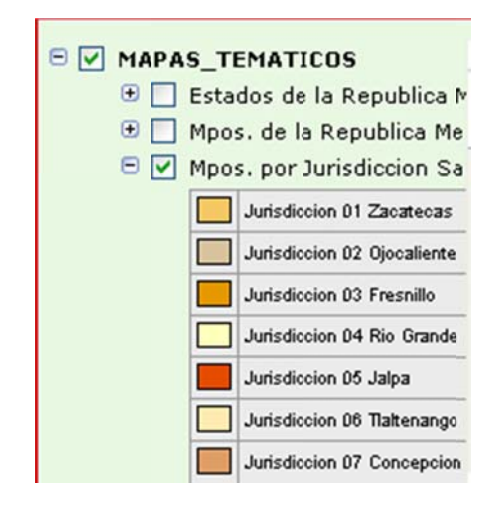

#### b) VENTANA DE DESPLIEGUE DE LOS MAPAS

En esta ventana se visualizaran todos los resultados solicitados al sistema por medio de las capas de información. Esta es el área de trabajo de la barra de botones de navegación.

#### c) VENTANA DE UBICACIÓN GEOGRÁFICA DE LA SELECCIÓN

En esta ventana se muestra una vista general reducida, el recuadro rojo señala el área que esta mostrado la ventana de despliegue de los mapas.

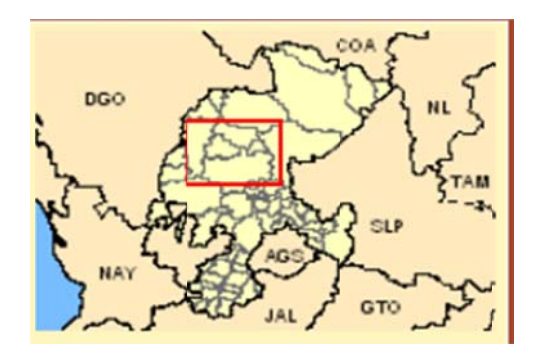

Nota: El recuadro rojo puede ser desplazado arrastrándolo hacia el área que se desea visualizar en la ventana de despliegue de los mapas.

## d) MENÚ DE APLICACIÓN A CAPAS

Es el menú donde seleccionas la capa (localidad, municipios, jurisdicción o estado) a la cual le vas a aplicar la función seleccionada en la barra de botones de navegación.

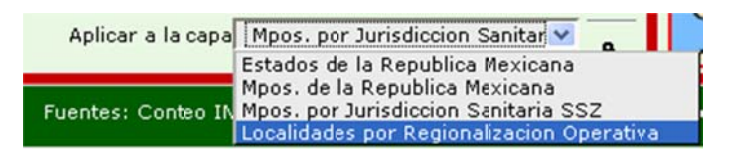

### e) BARRA DE BOTONES DE NAVEGACIÓN

Visualización completa: Te lleva a la vista principal.

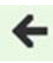

Anterior: Ir a la vista anterior.

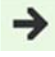

Siguiente: Ir a la vista siguiente

Zoom a la selección: Este icono está relacionado con el botón de selección by ya que te hace un acercamiento al área previamente seleccionada, dependiendo de la capa que hayas seleccionado en el menú de aplicación a capas.

Zoom para acercar: Sirve para hacer acercamiento al área deseada.

Zoom para alejar: Sirve para alejar.

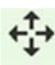

Mover: Sirve para desplazar.

Identificar: Muestra la ventana de despliegue de información. Solo se le da clic en alguna parte de la ventana de despliegue de los mapas de la que deseas obtener información.

| Re  | sult                          |              |          |      |
|-----|-------------------------------|--------------|----------|------|
| Est | ados de la Republica          | a Mexicana   |          |      |
| @   | CLAVE GEOGRAFICA              | NOMBRE DE    | LESTADO  | POBL |
| •   | 32                            | Zaca         | ecas     |      |
| Мр  | os. por Jurisdiccion          | Sanitaria SS | z        |      |
| @   | CLAVE GEOGRAFICA              | ESTADO       | JURISDIC | CION |
| €   | 32-03-010 ZACATECAS FRESNILLO |              |          |      |
| Mai | nchas de Localidade           | s Urbanas    |          |      |
| @   | CLAVE DEL ESTADO              | CLAVE DEL M  | UNICIPIO | CLAV |
| •   | 32                            | 01           | 0        |      |
| 3   |                               |              | -        | >    |

Selección de múltiples elementos de la capa seleccionada: Muestra la ventana de despliegue de información dependiendo de la capa que haya sido seleccionada en el menú de aplicación de capas

Aplicar a la capa Mpos. por Jurisdiccion Sanitar, se pueden hacer selecciones por área haciendo un clic sostenido y arrastrando hasta cubrir el área deseada (seleccionar el área deseada de la esquina superior derecha hasta la esq. Inferior izquierda). La ventana de despliegue de información mostrara el resultado de todos los puntos que abarque esa área. (Desplegará en la ventana de datos los elementos seleccionados en el recuadro de selección múltiple)

|     | ones.                |                     |          |        |
|-----|----------------------|---------------------|----------|--------|
| Est | ados de la Republic  | a Mexicana          |          |        |
| @   | CLAVE GEOGRAFICA     | NOMBRE DE           | LESTADO  | POBL   |
| €   | 32                   | Zaca                | tecas    |        |
| Mpo | os. por Jurisdiccion | Sanitaria SS        | z        |        |
| @   | CLAVE GEOGRAFICA     | ESTADO              | JURISDIC | CION   |
| €   | 32-03-010            | ZACATECAS FRESNILLO |          |        |
| Mar | nchas de Localidade  | s Urbanas           |          |        |
| @   | CLAVE DEL ESTADO     | CLAVE DEL M         | UNICIPIO | CLAV   |
| €   | 32                   | 01                  | 0        |        |
| -   |                      |                     |          | (1978) |
| <   | 111                  |                     |          | >      |

Auto identificación: Muestra automáticamente la información asociada de la capa que haya sido seleccionada en el menú de aplicación de capas sin necesidad de hacer clic, solo pasando el cursor por el elemente deseado a consultar en la ventana de despliegue de los mapas.

| CLAVE GEOGRAFICA<br>ESTADO       32.044008         JURISDICCION       RIO GRANDE         JURISDICCION       RIO GRANDE         MUNICIPIO       CAÑITAS DE         FELIPE       PESCAD         JURISDICE DE DESARROLLO       Medio att         GRADO DE MARGINACION Bajo       INDICE DE DESARROLLO         INDICE DE DESARROLLO       Medio att         GRADO DE INTENSIDAD       Medio         MIGRATORIA       REGION COPLADEZ       SUBREC         R00 GR       7,363         POBLACION MASCULINA       3,541         2010       7,363         POB TOT 1-4       486         POB TOT 5-9       722         POB TOT 15-19       764         POB TOT 20-24       692         POB TOT 25-29       401         POB TOT 30-34       467         POB TOT 35-39       613         POB TOT 35-39       613         POB TOT 40-444       539                                                                                                    | Moos, por Jurisdiccion Sa | nitaria SS | z (   |
|----------------------------------------------------------------------------------------------------|---------------------------|------------|-------|
| ESTADO<br>JURISDICCION<br>MUNICIPIO<br>GRADO DE MARGINACION<br>Bajo<br>INDICE DE DESARROLLO<br>GRADO DE INTENSIDAD<br>Medio at<br>GRADO DE INTENSIDAD<br>Medio at<br>GRADO DE INTENSIDAD<br>Medio at<br>GRADO DE INTENSIDAD<br>Medio at<br>GRADO DE INTENSIDAD<br>Medio at<br>GRADO DE INTENSIDAD<br>Medio at<br>GRADO DE INTENSIDAD<br>Medio at<br>GRADO DE INTENSIDAD<br>Medio at<br>GRADO DE INTENSIDAD<br>Medio at<br>GRADO DE INTENSIDAD<br>Medio at<br>Medio<br>TOPOBLACION MASCULINA<br>2010<br>POBLACION FEMENINA<br>2010<br>POB TOT 1-4<br>POB TOT 5-9<br>POB TOT 5-9<br>POB TOT 10-14<br>POB TOT 15-19<br>POB TOT 20-24<br>POB TOT 20-24<br>Medio<br>TOT 30-34<br>Medio<br>TOT 30-34<br>Medio<br>TOT 30-34<br>Medio<br>TOT 40-44<br>MEDIO<br>TOT 40-44<br>MEDIO<br>TOT 5-9<br>POB TOT 35-39<br>GI3<br>POB TOT 40-44<br>GI3<br>MEDIO<br>FELIPE<br>POB TOT 40-44<br>MEDIO<br>MEDIO<br>FELIPE<br>POB TOT 40-44<br>GIA<br>MEDIO<br>MEDIO<br>FELIPE<br>PESCAD<br>POB TOT 35-39<br>GI3<br>POB TOT 40-44<br>GI3<br>POB TOT 40-44 | CLAVE GEOGRAFICA          | 32-04-006  | -     |
| JURISDICCION       RIO GRANDE         MUNICIPIO       CAÑITAS DE         GRADO DE MARGINACION       Bajo         INDICE DE DESARROLLO       Medio at         GRADO DE INTENSIDAD       Medio at         MIGRATORIA       REGION COPLADEZ       SUBREC         POBLACION VASCULINA       3,641         2010       7,383         POBLACION FEMENINA       3,811         2010       119         POB TOT <1       119         POB TOT 5-9       722         POB TOT 10-14       817         POB TOT 10-14       817         POB TOT 20-24       692         POB TOT 20-34       467         POB TOT 30-34       467         POB TOT 35-39       613         POB TOT 30-34       467                                                                                                    | ESTADO                    | ZACATECAS  | -     |
| MUNICIPIO       CAÑITAS DE         FELIPE       PESCAD         INDICE DE MARGINACION       Bajo         INDICE DE DESARROLLO       Medio at         GRADO DE INTENSIDAD       Medio         MIGRATORIA       SUBREC         REGION COPLADEZ       SUBREC         POBLACION MASCULINA       3.641         2010       7.363         POBLACION FEMENINA       3.811         2010       119         POB TOT <1       119         POB TOT 5-9       722         POB TOT 10-14       817         POB TOT 20-24       692         POB TOT 20-24       692         POB TOT 20-34       467         POB TOT 30-34       467         POB TOT 35-39       613         POB TOT 30-34       467                                                                                                    | TURISDICCION              | RIO GRAND  | E 7   |
| GRADO DE MARGINACION Bajo         INDICE DE DESARROLLO         Medio att         GRADO DE INTENSIDAD         Medio         MIGRATORIA         REGION COPLADEZ         SUBREC         ROO GR         POBLACION 2010         POBLACION MASCULINA         3.541         2010         POBLACION FEMENINA         90B TOT <1         119         POB TOT 5-9         722         POB TOT 10-14         817         POB TOT 15-19         754         POB TOT 20-24         692         POB TOT 25-29         491         POB TOT 30-34         467         POB TOT 35-39         613         POB TOT 40-44                                                                                                    | MUNICIPIO                 | CAÑITAS DE | 14    |
| GRADO DE MARGINACION Bajo         INDICE DE DESARROLLO       Medio at         GRADO DE INTENSIDAD       Medio at         MIGRATORIA       Medio         REGION COPLADEZ       SUBREC         R00 GR       7,363         POBLACION 2010       7,363         POBLACION MASCULINA       3,541         2010       0         POB TOT <1       119         POB TOT 5-9       722         POB TOT 10-14       817         POB TOT 10-14       817         POB TOT 20-24       692         POB TOT 20-24       692         POB TOT 30-34       467         POB TOT 35-39       613         POB TOT 35-39       613         POB TOT 40-44       639                                                                                                    |                           | FELIPE     | < (s) |
| GRADO DE MARGINACION Bajo         INDICE DE DESARROLLO       Medio att         GRADO DE INTENSIDAD       Medio att         GRADO DE INTENSIDAD       Medio         MIGRATORIA       SUBREC         REGION COPLADEZ       SUBREC         ROBLACION 2010       7.363         POBLACION MASCULINA       3.541         2010       7.063         POBLACION FEMENINA       3.811         2010       722         POB TOT 1-4       486         POB TOT 5-9       722         POB TOT 15-19       754         POB TOT 20-24       692         POB TOT 25-29       401         POB TOT 30-34       467         POB TOT 35-39       613         POB TOT 35-39       613         POB TOT 40-44       639                                                                                                    |                           | PESCAD     |       |
| INDICE DE DESARROLLO       Medio alt         GRADO DE INTENSIDAD       Medio         MIGRATORIA       SUBREC         REGION COPLADEZ       SUBREC         R00 GR       7,363         POBLACION 2010       7,363         POBLACION MASCULINA       3,541         2010       7,363         POBLACION FEMENINA       3,811         2010       722         POB TOT 1-4       486         POB TOT 5-9       722         POB TOT 10-14       817         POB TOT 10-14       817         POB TOT 20-24       692         POB TOT 20-24       692         POB TOT 30-34       467         POB TOT 35-39       613         POB TOT 35-39       613         POB TOT 40-44       639                                                                                                    | GRADO DE MARGINACION      | Bajo 📑     | -     |
| GRADO DE INTENSIDAD       Medio         MIGRATORIA       REGION COPLADEZ       SUBREG         ROBLACION 2010       7.363         POBLACION MASCULINA       3.641         2010       7.363         POBLACION FEMENINA       3.811         2010       119         POB TOT <1       119         POB TOT 5-9       722         POB TOT 10-14       817         POB TOT 15-19       754         POB TOT 20-24       692         POB TOT 30-34       467         POB TOT 35-39       613         POB TOT 35-39       613         POB TOT 40-44       639                                                                                                    | INDICE DE DESARROLLO      | Medio alt  | H + . |
| MIGRATORIA       SUBREC         REGION COPLADEZ       SUBREC         POBLACION 2010       7,363         POBLACION MASCULINA       3,641         2010       3,641         POBLACION FEMENINA       3,811         2010       119         POB TOT <1       119         POB TOT 5-9       722         POB TOT 10-14       817         POB TOT 15-19       754         POB TOT 20-24       692         POB TOT 30-34       467         POB TOT 35-39       613         POB TOT 35-39       613         POB TOT 40-44       539                                                                                                    | GRADO DE INTENSIDAD       | Medio      |       |
| REGION COPLADEZ       SUBREC<br>ROD GR<br>7.363         POBLACION 2010       7.363         POBLACION MASCULINA       3.541         2010       3.541         POBLACION FEMENINA       3.811         2010       119         POB TOT <1       119         POB TOT 5-9       722         POB TOT 10-14       817         POB TOT 10-14       817         POB TOT 20-24       692         POB TOT 25-29       401         POB TOT 30-34       467         POB TOT 35-39       613         POB TOT 40-44       539                                                                                                    | MIGRATORIA                |            |       |
| POBLACION 2010       7.363         POBLACION MASCULINA       3.641         2010       3.641         POBLACION FEMENINA       3.811         2010       3.811         POB TOT <1       119         POB TOT 5-9       722         POB TOT 15-19       754         POB TOT 20-24       592         POB TOT 30-34       467         POB TOT 35-39       613         POB TOT 40-44       539                                                                                                    | REGION COPLADEZ           | SUBREG     |       |
| POBLACION 2010       7,363         POBLACION MASCULINA       3,541         2010       3,541         POBLACION FEMENINA       3,811         2010       3,811         POB TOT <1       119         POB TOT 5-9       722         POB TOT 15-19       754         POB TOT 20-24       592         POB TOT 25-29       401         POB TOT 30-34       467         POB TOT 35-39       613         POB TOT 40-44       539                                                                                                    |                           | RÖO GR     |       |
| POBLACION MASCULINA       3,641         2010       3,811         POBLACION FEMENINA       3,811         2010       119         POB TOT <1       119         POB TOT 5-9       722         POB TOT 10-14       817         POB TOT 15-19       754         POB TOT 20-24       692         POB TOT 30-34       467         POB TOT 35-39       613         POB TOT 40-44       539                                                                                                    | POBLACION 2010            | 7,363      | €÷    |
| 2010<br>POBLACION FEMENINA 3,811<br>2010<br>POB TOT <1 119<br>POB TOT 1-4 486<br>POB TOT 5-9 722<br>POB TOT 10-14 817<br>POB TOT 15-19 754<br>POB TOT 20-24 692<br>POB TOT 20-24 692<br>POB TOT 25-29 491<br>POB TOT 30-34 467<br>POB TOT 35-39 613<br>POB TOT 35-39 613<br>POB TOT 40-44 539                                                                                                    | POBLACION MASCULINA       | 3,541      | +     |
| POBLACION FEMENINA       3.811         2010       119         POB TOT <1       119         POB TOT 1-4       486         POB TOT 5-9       722         POB TOT 10-14       817         POB TOT 20-24       692         POB TOT 25-29       491         POB TOT 30-34       467         POB TOT 35-39       613         POB TOT 40-44       539                                                                                                    | 2010                      |            |       |
| 2010<br>POB TOT <1 119<br>POB TOT 1-4 486<br>POB TOT 5-9 722<br>POB TOT 10-14 817<br>POB TOT 15-19 754<br>POB TOT 20-24 692<br>POB TOT 25-29 401<br>POB TOT 30-34 467<br>POB TOT 35-39 613<br>POB TOT 40-44 539                                                                                                    | POBLACION FEMENINA        | 3,811      | i i   |
| POB TOT <1       119         POB TOT 1-4       486         POB TOT 5-9       722         POB TOT 10-14       817         POB TOT 20-24       592         POB TOT 25-29       401         POB TOT 30-34       467         POB TOT 35-39       613         POB TOT 40-44       539                                                                                                    | 2010                      |            |       |
| POB TOT 1-4       486       -       -       Image: Constraint of the state of the state of the                                                                                                    | POB TOT <1                | 119        |       |
| POB TOT 5-9       722         POB TOT 10-14       817         POB TOT 15-19       754         POB TOT 20-24       592         POB TOT 25-29       401         POB TOT 30-34       467         POB TOT 35-39       513         POB TOT 40-44       539                                                                                                    | POB TOT 1-4               | 486 -      |       |
| POB TOT 10-14     817       POB TOT 15-19     754       POB TOT 20-24     692       POB TOT 25-29     401       POB TOT 30-34     467       POB TOT 35-39     613       POB TOT 40-44     639                                                                                                    | POB TOT 5-9               | 722        |       |
| POB TOT 15-19 754<br>POB TOT 20-24 692<br>POB TOT 25-29 491<br>POB TOT 30-34 467<br>POB TOT 35-39 613<br>POB TOT 40-44 539                                                                                                    | POB TOT 10-14             | 817        | (i)   |
| POB TOT 20-24 592<br>POB TOT 25-29 401<br>POB TOT 30-34 467<br>POB TOT 35-39 513<br>POB TOT 40-44 539                                                                                                    | POB TOT 15-19             | 754        | 2     |
| POB TOT 25-29 401<br>POB TOT 30-34 467<br>POB TOT 35-39 513<br>POB TOT 40-44 539                                                                                                    | POB TOT 20-24             | 592        |       |
| POB TOT 30-34 467<br>POB TOT 35-39 513<br>POB TOT 40-44 539                                                                                                    | POB TOT 25-29             | 491        | A.    |
| POB TOT 35-39 513<br>POB TOT 40-44 539                                                                                                    | POB TOT 30-34             | 467        | ~     |
| POB TOT 40-44 539                                                                                                    | POB TOT 35-39             | 513        | a.,   |
|                                                                                                    | POB TOT 40-44             | 539        | L.    |

Medida: Sirve para medir distancias en kilómetros.

Adicionar un punto de interés: Sirve para insertar un punto y agregar una nota a dicho punto.

Transparencia: Sirve para aplicar transparencia a alguna capa. Al hacer clic en la herramienta de transparencia aparece la siguiente ventana:

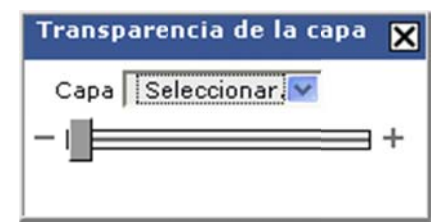

Para aplicar la transparencia debes de seleccionar la capa deseada. Posteriormente aplicamos el nivel de transparencia.

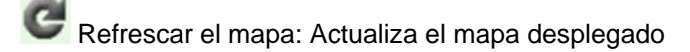

#### f) CONTROL DE VOLUMEN DEL ZOOM

Sirve para acerca o alejar la vista del mapa.

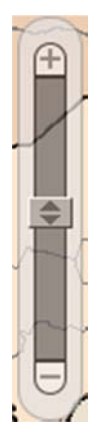

## g) MENÚ DE ESCALA

Muestra la escala de la vista actual. haciendo clic en el valor de la escala.

Escala 1: 2800000

También puedes elegir una escala preestablecida

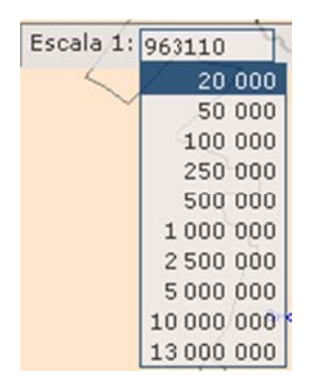

## h) MENÚ DE BÚSQUEDAS

Buscar por ... Sirve para hacer búsquedas por capas, primero se selecciona la capa de la lista en donde se desea hacer la búsqueda

| Buscar por                           |
|--------------------------------------|
| Buscar por                           |
| Localidades                          |
| Mpos. del Estado de Zacatecas        |
| Hospitales Generales SSZ             |
| Hospital de la Mujer SSZ             |
| Hospitales Comunitarios SSZ          |
| Centros de Salud SSZ                 |
| Unidades Moviles SSZ                 |
| Caravanas de la Salud SSZ            |
| UNEMES SSZ                           |
| Hospitales Rurales IMSS Op           |
| Unidades Medicas Rurales IMSS Op     |
| Unidades Moviles IMSS Op             |
| Hospitales Generales de Zona IMSS RO |
| Unidades Medicas Familiares IMSS RO  |
| Unidades Moviles IMSS RO             |
| Hospitales Generales de Zona ISSSTE  |
| Unidades Medicas Familiares ISSSTE   |

Posteriormente de haber seleccionado la capa, aparecerá un cuadro en donde se escribe la información que se

desea buscar y finalmente se hace clic en el botón buscar. Aparecerá la ventana de despliegue de información con datos referentes a la búsqueda

| .00 | alidades Urbanas y | Rurales   |              |             |                                      |                      |                |       |
|-----|--------------------|-----------|--------------|-------------|--------------------------------------|----------------------|----------------|-------|
| 9   | CLAVE GEOGRAFICA   | ESTADO    | JURISDICCION | MUNICIPIO   | LOCALIDAD                            | GRADO DE MARGINACION | POBLACION 2009 | POBLA |
| 2   | 32-04-022-0001     | ZACATECAS | RIO GRANDE   | JUAN ALDAMA | JUAN ALDAMA                          | Bajo                 | 13,106         |       |
| Ð   | 32-03-010-0214     | ZACATECAS | FRESNILLO    | FRESNILLO   | SAN JUAN DE<br>LA CASIMIRA           | Medio                | 243            |       |
| 2   | 32-03-010-0215     | ZACATECAS | FRESNILLO    | FRESNILLO   | SAN JUAN DE<br>LOS<br>HORNILLOS      | Medio                | 137            |       |
| 2   | 32-03-010-0574     | ZACATECAS | FRESNILLO    | FRESNILLO   | NORIA DE SAN<br>JUAN                 | Bajo                 | 59             |       |
| 2   | 32-06-003-0012     | ZACATECAS | TLALTENANGO  | ATOLINGA    | JUANTON                              | Bajo                 | 26             |       |
| 2   | 32-05-019-0157     | ZACATECAS | JALPA        | JALPA       | SANTA JUANA<br>(IGNACIO<br>ZARAGOZA) | Bajo                 | 332            |       |
| 2   | 32-05-019-0340     | ZACATECAS | JALPA        | JALPA       | SAN JUAN DEL                         | No Disponible        | 2              |       |
| 2   | 32-03-010-1118     | ZACATECAS | FRESNILLO    | FRESNILLO   | SAN JUAN<br>(ISRAEL<br>TEJADA)       | No Disponible        | 3              |       |
| Q   | 32-05-019-0372     | ZACATECAS | JALPA        | JALPA       | LOMAS<br>PARDAS (JUAN<br>COCOLAN     | No Disponible        | 1              |       |

y en la ventana de despliegue automáticamente ejecutara un zoom al área donde se encontraron coincidencias, las cuales señalara en un color cian

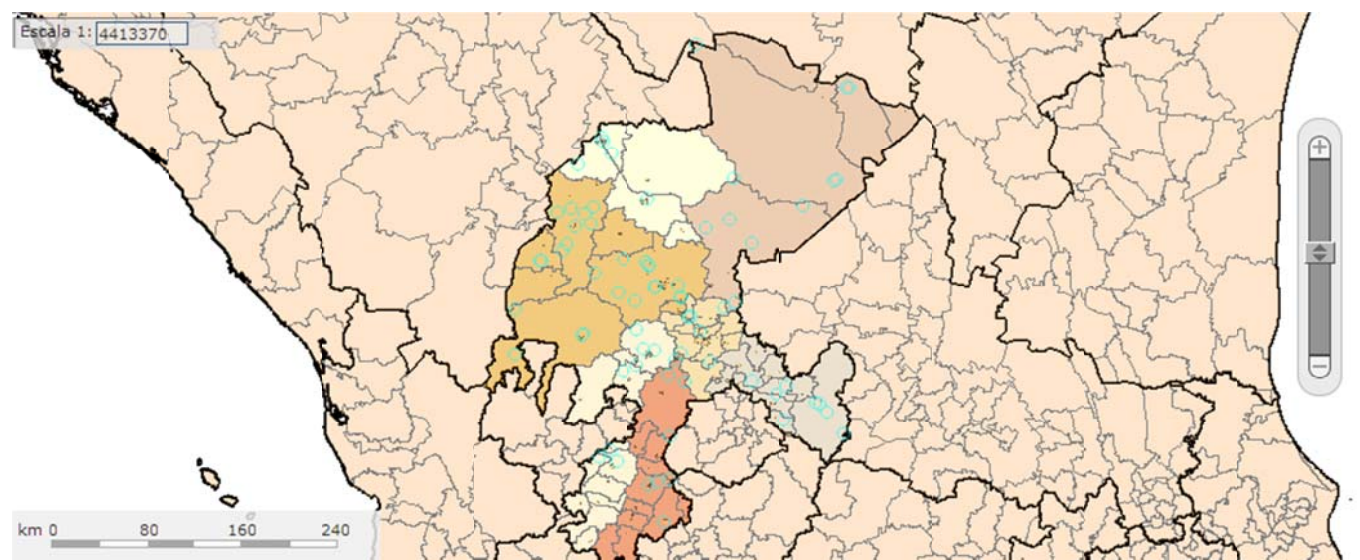

. Cabe señalar que la búsqueda no es por palabra completa, si no por contenido de frase, es decir buscara la palabra dentro del nombre aun y cuando la búsqueda no sea exacta como lo demuestra el ejemplo.

### i) MENÚ DE HERRAMIENTAS

| Herramientas     | 4 |
|------------------|---|
| Imprimir<br>mapa |   |
| Descargar        |   |
| Acerca de        |   |

Contiene las opciones:

• Imprimir mapa, al hacer clic sobre esta opción aparece la siguiente ventana:

| Configurar la impresión      | ×   |
|------------------------------|-----|
| Configurar la impresión      |     |
| Escala 1: 12000000           |     |
| Con una descripción del mapa |     |
| Crear un documento PDF       |     |
| Crear página de impresión    |     |
|                              |     |
|                              |     |
|                              | 11. |

Es en donde podemos modificar la escala, agregar una descripción del mapa y/o crear un documento en PDF. Al hacer clic sobre el botón Crear página de impresión aparecerá una vista previa de la

impresión. Para finalizar abrimos el menú archivo de la venta del navegador y seleccionamos la opción imprimir.

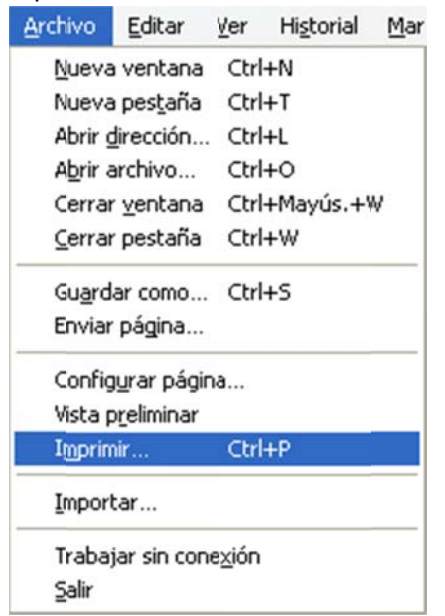

• **Descargar**, al hacer clic sobre esta opción aparece la siguiente ventana:

| Descargar 🔀                                                         |
|---------------------------------------------------------------------|
| Resolución del mapa para descarga :                                 |
| <ul> <li>● 150 DPI</li> <li>● 200 DPI</li> <li>● 300 DPI</li> </ul> |
| GeoTIFF                                                             |
| ОК                                                                  |

Donde podemos seleccionar la resolución del mapa.

#### j) VENTANA DE DESPLIEGUE DE INFORMACIÓN

Muestra el resultado de la consulta solicitada en base a las capas activadas.

| Res  | sult                 |              |                   |            |           | 2 |
|------|----------------------|--------------|-------------------|------------|-----------|---|
| Esta | ados de la Republica | Mexicana     |                   |            |           |   |
| @    | CLAVE GEOGRAFICA     | NOMBRE DE    | LESTADO           | POB        | LACION PR |   |
| €    | 32                   | Zaca         | ecas              |            |           |   |
| 1pc  | os. por Jurisdiccion | Sanitaria SS | z                 |            |           |   |
| 9    | CLAVE GEOGRAFICA     | ESTADO       | JURISDIC          | CION       | MUNICIP   |   |
| €    | 32-07-026            | ZACATECAS    | CONCEPO<br>DEL OF | CION<br>RO | MAZAP:    |   |
| хро  | ortar como           |              |                   |            |           |   |
| D    | 🛛 🔿 🖄                |              |                   |            |           |   |
|      |                      |              |                   |            |           | l |
|      |                      |              |                   |            | >         |   |
|      |                      |              |                   | _          |           | Ì |

Sirve para hacer un acercamiento al resultado.

Exportar como

0 3

○M O型 Puedes exportar la base de datos a cualquiera de estos formatos. Solo hay que

seleccionar el formato y dar clic en

Descargar

## TABLAS DE REGIONALIZACIÓN OPERATIVA

En la página inicial del GEOSalud hay un apartado donde podemos ingresar a unas tablas de la regionalización operativa.

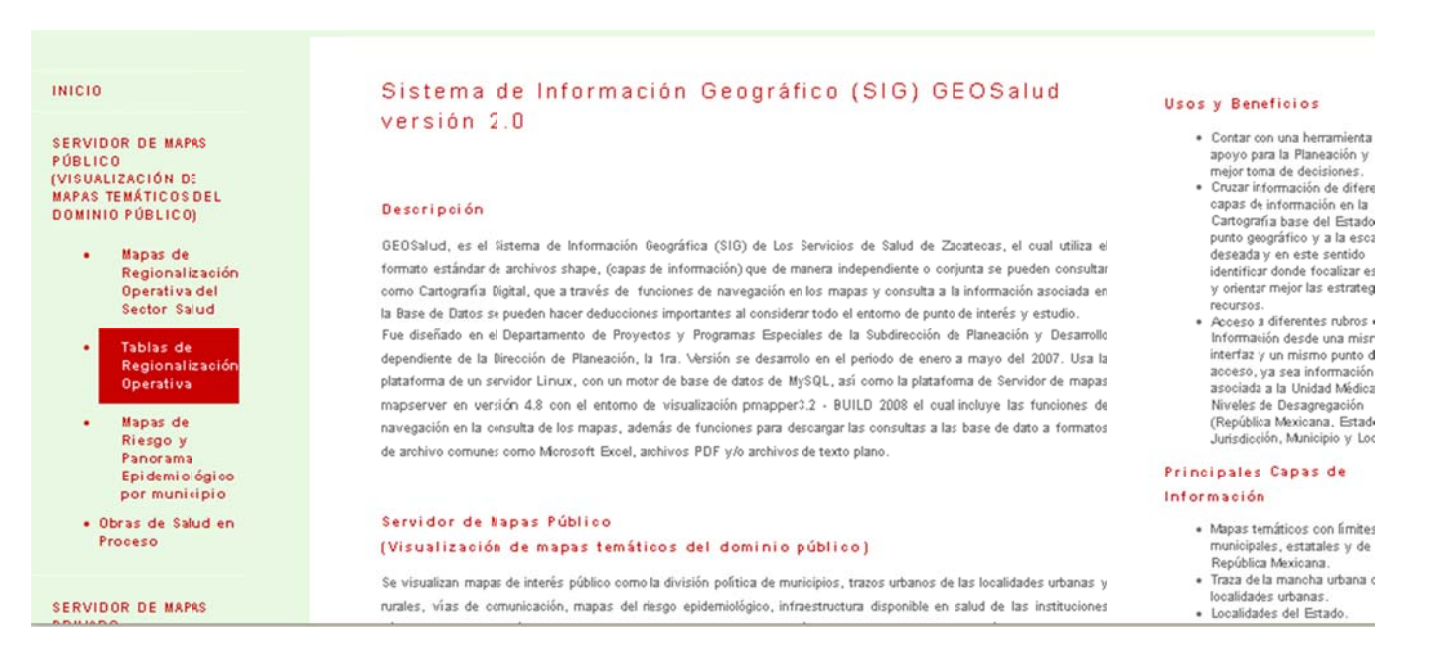

|                                                          | MANUAL DEL SISTEMA DE INFORMACIÓN GEOGRÁFICO (SIG) GEOSalud |
|----------------------------------------------------------|-------------------------------------------------------------|
| Solo hay que dar clic en donde dice                      | llevara a la siguiente página:                              |
| Login<br>Seleccione:<br>User:<br>Password:<br>Login Rese | et                                                          |
| En la cual solo tienes que seleccionar Usuario en la p   | arte donde dice Seleccione Usuario y dar clic en            |

## ENTORNO VISUAL DE LAS TABLAS DE LA REGIONALIZACION OPERATIVA

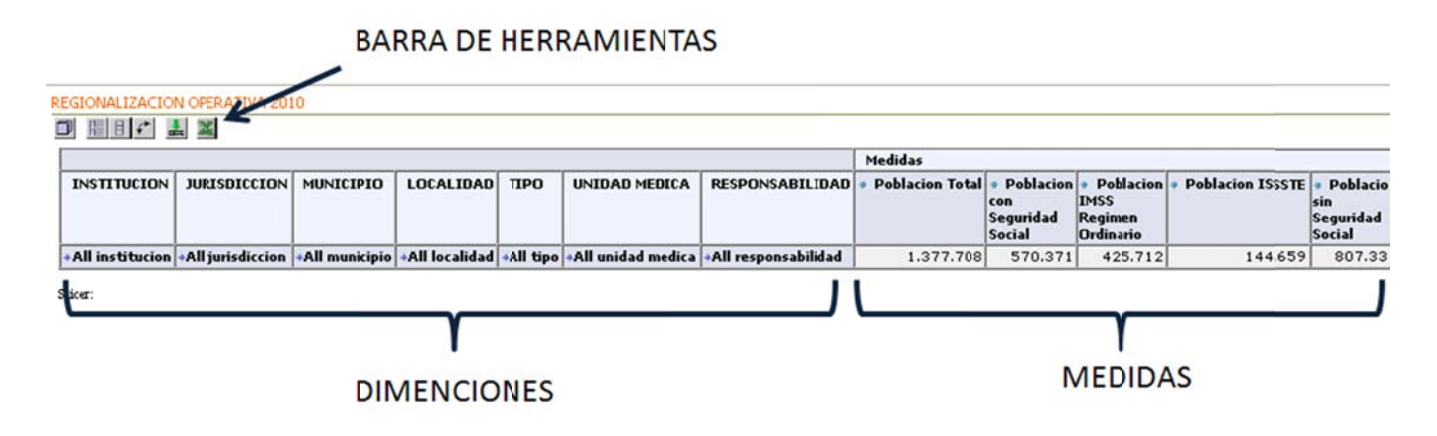

a. **Barra de herramientas.**- Sirve para la manipulación de las dimensiones y medidas de la tabla dinámica.

Manipula las diferentes vistas de las dimensiones, así como agregar y quitar medidas a la tabla dinámica; con ella podemos realizar filtros, ordenar las dimensiones, etc...

Muestra el nivel padre de cada subnivel al momento de estar abriendo las diferentes dimensiones.

Oculta los datos repetidos de las diferentes dimensiones al momento de ser abiertas.

Invierte o transpone los ejes de la tabla dinámica, es decir, las columnas las manda a renglones y los renglones los manda como columnas.

E Permite mostrar los dato de origen que compones la tabla dinámica.

Exporta la información a Excel de acuerdo a la vista que se tenga.

- b. Dimensiones.- Son las agrupaciones predefinidas de la tabla dinámica, para poder manipular las diferentes dimensiones de la tabla dinámica es necesario recordar que las dimensiones simplemente sirven para agrupar la información por medio de sus diferentes elementos que integran la dimensión. Para poder abrir una dimensión es necesario dar clic en e que es el símbolo que nos permite listar los diferentes elementos de una dimensión, una de las propiedades de la tabla dinámica es el poder abrir diferentes dimensiones una tras otra hasta que la tabla dinámica nos muestre la información que queremos en la forma que queremos.
- c. Medidas.- Son las sumas que realiza la tabla dinámica de acuerdo a la dimensión y su desglose.